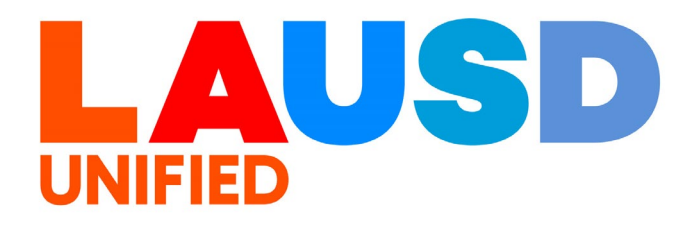

>>

## SAP Ariba

#### **PROCUREMENT SERVICES DIVISION**

End-USER Training

P2P Core How to Create a Contract Amendment and Update the Contract Terms Document The purpose of this job aid is to show how to create a contract amendment and update the contract terms in P2P Core. Please view "Create Contract Workspace and Contract Compliance" before starting your first Contract Amendment.

### 1

To access Ariba Guided Buying, log in to your ESS (<u>https://ess.lausd.net/</u>) using your SSO (Single Sign On).

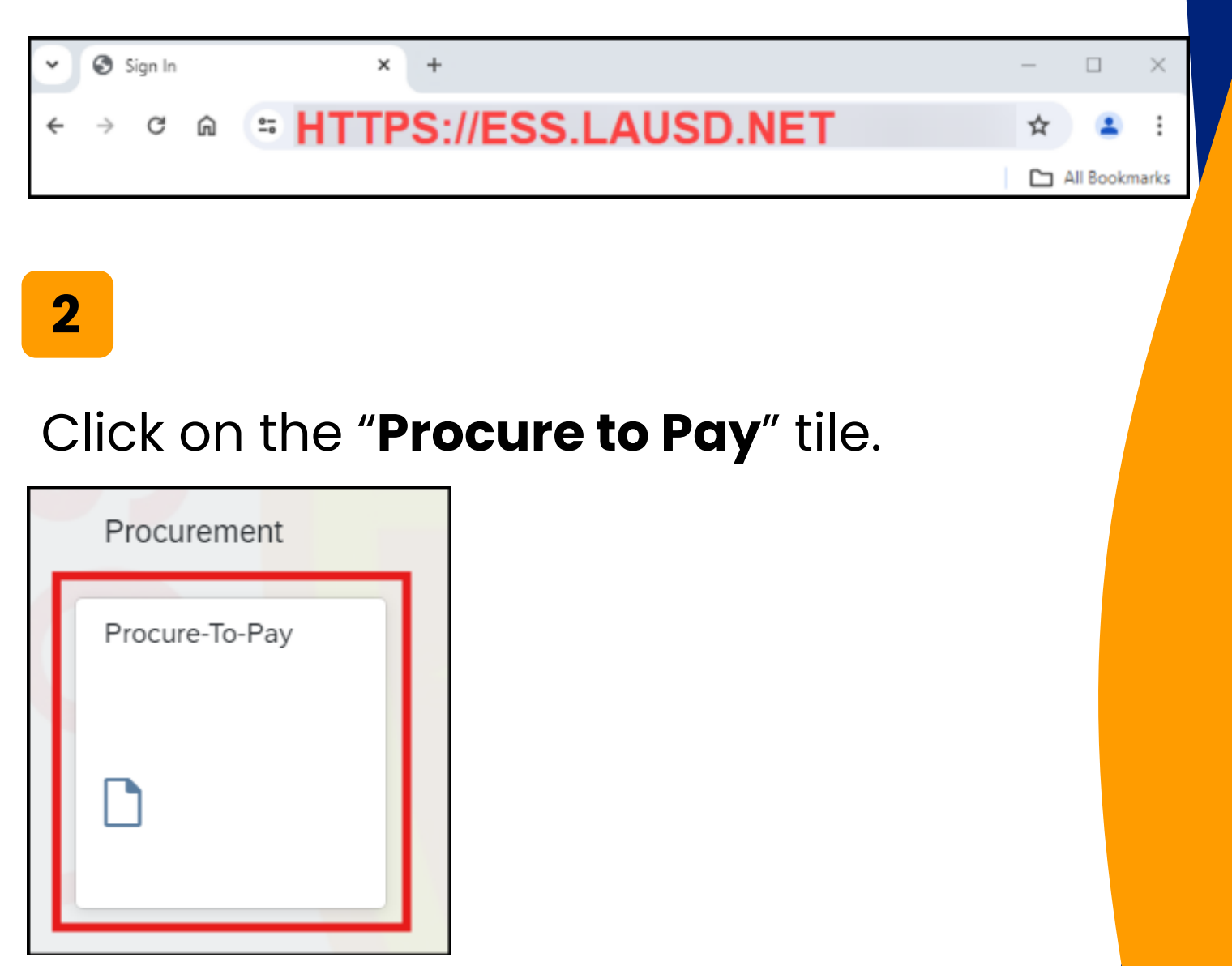

#### You will be directed to the Ariba Procurement page.

|                                  |          |         |       |      |        |        |       |                 | Q                   | <b>a</b> ( | ? Solution IAUSD-C1 |
|----------------------------------|----------|---------|-------|------|--------|--------|-------|-----------------|---------------------|------------|---------------------|
| HOME CONTRACTS PROCU             | REMENT   | CATALOG | MOREV |      |        |        |       |                 | Recent $\checkmark$ | Manage     | ✓ Create ∨          |
| Requisition 🗸 Title              |          | ID      |       |      | ~ Q    |        |       |                 |                     |            | <b>२</b> ८          |
| Common Actions v                 | To Do    |         |       |      |        |        |       |                 |                     |            | $\sim$              |
| Create                           | ID       | Date ↓  |       | From | State  | JS     | Title | Required Action |                     |            |                     |
| Requisition                      |          |         |       |      |        | No ite | ms    |                 |                     |            |                     |
| Sourcing Project                 |          |         |       |      |        |        |       |                 |                     |            |                     |
| Contract Workspace (Procurement) | My Docum | nents   |       |      |        |        |       |                 |                     |            | $\sim$              |
| More V                           | ID       |         | Title |      | Date 1 |        |       | Status          |                     |            |                     |
| Manage                           |          |         |       |      |        | No ite | ms    |                 |                     |            |                     |
| Administration                   |          |         |       |      |        |        |       |                 |                     |            |                     |
| My Tasks                         |          |         |       |      |        |        |       |                 |                     |            |                     |
| Upload History                   |          |         |       |      |        |        |       |                 |                     |            |                     |
| More 🔨                           |          |         |       |      |        |        |       |                 |                     |            |                     |

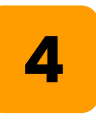

## Ensure that you are in **LAUSD-C1**. To change this, click on the globe icon.

|                                                                          |           |              |      |        |          |       |            | Q        | <b>-</b> ? | laus                      | IN<br>SD-C1 |
|--------------------------------------------------------------------------|-----------|--------------|------|--------|----------|-------|------------|----------|------------|---------------------------|-------------|
| HOME CONTRACTS PROCU                                                     | REMENT C  | ATALOG MORE~ |      |        |          |       | F          | Recent 🗸 | Manage N   | <ul> <li>Creat</li> </ul> | te 🗸        |
| Requisition 🗸 Title                                                      |           | ID           |      | ~ Q    |          |       |            |          |            | Э,                        | C           |
| Common Actions V                                                         | To Do     |              |      |        |          |       |            |          |            |                           |             |
| Create                                                                   | ID        | Date ↓       | From | Status | Q        | -     | $\bigcirc$ | 8        |            | IN                        |             |
| Sourcing Project                                                         |           |              |      |        | No items |       | $\odot$    |          |            |                           |             |
| Sourcing Project<br>Sourcing Request<br>Contract Workspace (Procurement) | My Docume | ents         |      |        |          |       |            | L/       | AUSD       | -C1                       |             |
| More V                                                                   | ID        | Title        |      | Date 1 |          |       |            |          |            |                           |             |
| Manage                                                                   |           |              |      |        | No items | Manag | ze 🗸       | Cr       | eate       | $\sim$                    |             |
| Administration                                                           |           |              |      |        |          |       |            |          |            |                           |             |
| My Tasks                                                                 |           |              |      |        |          |       |            |          |            |                           |             |
| Upload History                                                           |           |              |      |        |          |       |            |          |            |                           |             |
| More 🗸                                                                   |           |              |      |        |          |       |            |          |            |                           |             |

3

| Click <b>Contro</b>                        | acts →                         | Lens ic    | on.   |                           |          |     |      |     |
|--------------------------------------------|--------------------------------|------------|-------|---------------------------|----------|-----|------|-----|
| SAP                                        |                                |            |       | م                         | 1        | P   |      | 0   |
| HOME SOURCING CONTRAC                      | CTS PROCUREMEN                 | T MOREV    |       |                           | Recen    | t 🗸 | Mana | ige |
| Contract Workspace (Procurement) V Se      | arch using Title, ID, or any o | other term |       |                           | ~        | ٩   |      |     |
| Common Actions 🗸 🗸                         | To Do                          |            | ~     | Click on the Lens icon to | o search |     |      |     |
| Create<br>Contract Workspace (Procurement) | Date 1                         | Status     | Title | Amendment.                | eus      |     |      |     |

## Ensure that the Project Type is selected to **Contract Workspace (Procurement).**

| Search                              | Project Type: Contract Workspace (Procurement)                                    |                           |                                                |       |
|-------------------------------------|-----------------------------------------------------------------------------------|---------------------------|------------------------------------------------|-------|
| Contract Workspace<br>(Procurement) | Search Filter                                                                     |                           | Opt                                            | ions∨ |
| Recently Viewed                     | Search using Title, ID, or any other term                                         | $\odot$                   |                                                |       |
| View All                            | Owner    (select a value) [select]                                                | ⊕⊝                        |                                                |       |
| ▼ My Saved Searches                 | Creation Date   No Choice                                                         | ⊕⊝                        | Scroll Mouse kneel down to bring the screen to |       |
| (None)                              |                                                                                   |                           | desired location Save Search Search            | h     |
|                                     | Displaying recently viewed projects. No search was performed. To perform a search | ch enter criteria above a | and click Search.                              |       |

Select the desired contract by clicking on the title of the Contract. Be advised that the following contract fields are <u>NOT</u> able to be updated after it has been published: **Total Original Amount, Supplier, Hierarchal Type, Contract ID, Contract Type .** 

| Search                              | Project Type: Contract Workspace (Procurement)     | ~                       |                          |                       |                 |           |
|-------------------------------------|----------------------------------------------------|-------------------------|--------------------------|-----------------------|-----------------|-----------|
| Contract Workspace<br>(Procurement) | Search Filter                                      |                         |                          |                       |                 | Options∨  |
| Recently Viewed                     | Search using Title, ID, or any other term          | 0                       | ۲                        |                       |                 |           |
| View All                            | Owner    (select a value) [select]                 |                         | ⊕⊝                       |                       |                 |           |
| ▼ My Saved Searches                 | Creation Date 🔻 No Choice 🗸                        |                         | ⊕⊝                       |                       |                 |           |
| (None)                              |                                                    |                         |                          | Reset                 | Save Search     | Search    |
|                                     | Displaying recently viewed projects. No search was | performed. To perform a | search enter criteria ab | ove and click Search. |                 |           |
|                                     | Recently Viewed                                    |                         |                          |                       |                 | =         |
|                                     | Title †                                            | Owner                   | Contract ID              | Supplier              | Expiration Date | Status    |
|                                     | Contract 0523 V                                    |                         | CW10045                  | Appealing Practices   | 05/23/2025      | Published |
| Select the contract to<br>open.     | Open                                               | -                       | CW10129                  | Appealing Practices   | 05/31/2025      | Draft     |
|                                     | Search within Contract 0523                        |                         | CW10131                  | Appealing Practices   | 05/24/2025      | Draft     |

#### 8

#### Click Open.

|                                 | Recently Viewed            |       |             |                     |
|---------------------------------|----------------------------|-------|-------------|---------------------|
|                                 | Title 1                    | Owner | Contract ID | Supplier            |
|                                 | Contract 0523 V            |       | CW10045     | Appealing Practices |
| Select the contract to<br>open. | Open                       |       | CW10129     | Appealing Practices |
|                                 | Searc Within Contract 0523 |       | CW10131     | Appealing Practices |

#### Click **Overview**.

| < SAP                                   |                                                   |               |
|-----------------------------------------|---------------------------------------------------|---------------|
| Related Knowledge                       | Contract 0523<br>Contract Workspace (Procurement) |               |
| All Knowledge Areas<br>Search Knowledge | Overview Documents Tasks Team Message Board       | History       |
|                                         | Contrac Click Overview                            | Queer         |
|                                         |                                                   | Project Owner |
|                                         | ► □ Internal Folder∨                              | Project Owner |
|                                         | ► 🗋 External Folder∨                              | Project Owner |

#### 10

#### Scroll down to **Contract Attributes**.

|                         | more                                        |          |                  |
|-------------------------|---------------------------------------------|----------|------------------|
| Access Control:         | (No restrictions - Accessible to all users) | ()       | Announcemen      |
| Description:            | (i)                                         |          | Welcome to the p |
| External System Integra | ition                                       |          |                  |
| External System:        | (no value) (i)                              |          |                  |
|                         |                                             |          |                  |
| Contract Attributes     |                                             | Actions∨ |                  |
| Contract Attributes     | D: (i)                                      | Actions∨ |                  |

#### 11

#### Select Actions.

| ontract Attributes | Actions                                                          |
|--------------------|------------------------------------------------------------------|
| Related ID:        | 0                                                                |
| Last Published:    | Contract 0523 (you are currently (i) Click Actions viewing this) |
| Hierarchical Type: | Master Agreement (i)                                             |
| Contract Amount:   | \$120,000 USD (j)                                                |
| Supplier:          | Appealing Practices (i)                                          |
| Affected Parties:  | Appealing Practices (i)                                          |
| Agreement Date:    | ()                                                               |
| Process Status:    | Authoring (i)                                                    |
| Agreement Type:    | Professional Services Agreement (i)                              |

#### 12

#### To initiate an Amendment, click **Amend**.

| Aunder Aunduces    | A.                               | Edit Attributes      |                |
|--------------------|----------------------------------|----------------------|----------------|
| Related ID:        | (i)                              | View Attributes      |                |
| Last Published:    | Contract 0523 (you are currently | Publish              |                |
| Hierarchical Type: | Master Agreement (i)             | Amend                |                |
| Contract Amount:   | \$120,000 USD (i)                | Put On Hold          |                |
| Supplier:          | Appealing Practices (i)          | Close                | Click on Amend |
| Affected Parties:  | Appealing Practices (i)          | Create Sub Agreement |                |
| Agreement Date:    | 0                                |                      |                |

Choose the Amendment Type by clicking on the down arrow.

**Renewal**: Contract duration can be updated beyond its original date

**Amendment**: Make changes or updates to the contract terms including but not limited to scope of changes, pricing adjustments, or payment term adjustments.

**Administrative**: Used by the System Administrator to perform changes to the contract for termination

**Termination**: End the contract before its original date.

| Amend                 | Contract Contr                                                   | ract 0523                                                                          |                                                                                          | ок | Cancel |
|-----------------------|------------------------------------------------------------------|------------------------------------------------------------------------------------|------------------------------------------------------------------------------------------|----|--------|
| ① If the n<br>Amendme | eason you are amendin<br>Amendment Type:<br>It Reason Comment: * | g the Contract is not Adm<br>Renewal<br>Amendment<br>Administrative<br>Termination | inistrative, the newly created version of the Contract is pushed to Contract Compliance. |    |        |
|                       |                                                                  |                                                                                    |                                                                                          | ОК | Cancel |

# In this example, we will choose the amendment option. Enter the Amendment Reason Comment.

| (1) If the reason you are amending the Contract is not Administrative, the newly created version of the Co   Amendment Type: Amendment ~   Amendment Reason Comment: *   Contract Amendment for price and validity periol | Provide an explanation<br>as to why you are<br>amending this contract |
|----------------------------------------------------------------------------------------------------|-----------------------------------------------------------------------|
| 15<br>Click OK.                                                                                                    |                                                                       |
| Amend Contract Contract 0523                                                                                                    | OK Cancel                                                             |
| ① If the reason you are amending the Contract is not Administrative, the newly created version of the Contract is pushed to Contract Compliance.                                                                          |                                                                       |
| Amendment Type: Amendment v  Amendment Reason Comment:* Contract Amendment for price and validity period. Click C                                                                                                    | ок<br>ОК Cancel                                                       |

System will return you to the contract workspace. Notice that the version of this contract has changed to V1 (editing).

| Overview                   | Documents                                                             | Tasks                                                                | Team                           | Message Board        | d History                                                                                                    |
|----------------------------|-----------------------------------------------------------------------|----------------------------------------------------------------------|--------------------------------|----------------------|----------------------------------------------------------------------------------------------------|
| Overview                   |                                                                       |                                                                      |                                | Actions $\checkmark$ | Process                                                                                                    |
| Cor<br>Last Pul            | Contract ID:<br>htract Status:<br>blished Date:<br>Version:<br>Owner: | CW10045<br>Draft Amendmer<br>05/23/2024<br>v1 (editing)              | nt                             |                      | <ul> <li>Phase 1 - Prepare and Dr</li> <li>⇒ Phase 2 - Negotiate and A</li> <li>⇒ Phase 3 - Execute ∨</li> <li>✓ Phase 4 - Finanize and Pu</li> </ul> |
| Produ<br>Bas<br>Sponsoring | Test Project:                                                         | No (i)<br>LOS ANGELES U<br>SPECI View (<br>English<br>1000000 Los An | JNIFIED<br>more<br>geles Unifi | (i)<br>View          | Quick Links<br>A Quick Link is a path to an im<br>a Quick Link to this area, navig<br>and choose Add to Quick Line                                    |

17

16

#### Scroll down to Contract Attributes section.

| Contract Attributes       |                                                 | Actions              |
|---------------------------|-------------------------------------------------|----------------------|
|                           |                                                 | Edit Attributes      |
| Related ID:               | 0                                               | View Attributes      |
| Last Published:           | Contract 0523 (v1/1) (i)                        | Publish              |
| Hierarchical Type:        | Master Agreement (i)                            | Amend                |
| Amendment Type:           | Amendment                                       | Put On Hold          |
| Amendment Reason Comment: | Contract Amendment for price a validity period. | Close                |
| Contract Amount:          | \$120,000 USD (i)                               | Create Sub Agreement |
| Supplier:                 | Appealing Practices (i)                         |                      |
| Affected Parties:         | Appealing Practices (i)                         |                      |
| Agreement Date:           | (i)                                             |                      |

#### Click Actions → Edit Attributes.

| ntract Attributes         | Ac                                              | tions                |
|---------------------------|-------------------------------------------------|----------------------|
|                           |                                                 | Edit Attributes      |
| Related ID:               | ()                                              | View Attributes      |
| Last Published:           | Contract 0523 (v1/1) (i)                        | Publish              |
| Hierarchical Type:        | Master Agreement (i)                            | Amend                |
| Amendment Type:           | Amendment                                       | Put On Hold          |
| Amendment Reason Comment: | Contract Amendment for price a validity period. | Close                |
| Contract Amount:          | \$120,000 USD (i)                               | Create Sub Agreement |
| Supplier:                 | Appealing Practices (i)                         |                      |

#### 19

Scroll down to **Contracts Amount**. In this example, we are updating the price. Input the desired contract amount into the Contract Amount field.

| Site: *              | LAUSD-C1 - TEST (i)     |                            |     |
|----------------------|-------------------------|----------------------------|-----|
| Hierarchical Type: * | Master Agreement 🗸      | (i)                        |     |
| Contract Amount: *   |                         | Update the contract amount |     |
| Supplier:            | Appealing Fractices (i) |                            |     |
| Affected Parties:    | Appealing Practices     | ✓ Add more                 | (i) |

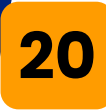

# You have the option to modify other contract attributes. After making the updates, click **OK**.

| SAP                                     |                                                |              |                                                 | Ê                                                       | 📮 🔍 🥂               |
|-----------------------------------------|------------------------------------------------|--------------|-------------------------------------------------|---------------------------------------------------------|---------------------|
| Contract Attributes                     |                                                |              |                                                 |                                                         | OK Cancel           |
|                                         |                                                |              |                                                 |                                                         |                     |
| any necessary changes to the Contract A | ttributes by changing the appropriate field be | elow.        |                                                 | Click <b>OK</b>                                         |                     |
| Sponsoring Department: * 1000000 Lo     | s Angeles Unified School Dis 🗸 🛛 Add n         | nore (i)     |                                                 |                                                         |                     |
| Product Category: * LOS ANGEL           | ES UNIFIED SPECIFIC (CER 🗸 Add m               | nore (i)     | R                                               |                                                         |                     |
| he syster<br>Vorkspac                   | m returns t<br>e.                              | to th        | ne Cont                                         | ract                                                    | incomptete Tasks. 0 |
| Overview Document                       | s Tasks Team Me                                | essage Board | History                                         |                                                         |                     |
| Overview                                |                                                | Actions V    | Process                                         | 12                                                      | All Tasks           |
| Contract ID                             | CW10045                                        |              | Phase 1 - Prepare                               | and Draft 🗸                                             |                     |
| Contract Status                         | Draft Amendment                                |              | ⇔ Phase 2 - Negotia                             | ite and Approve 🗸                                       |                     |
| Last Published Date                     | : 05/23/2024 (i)                               |              | ⇒ Phase 3 - Execute                             |                                                         | 5/22/2024           |
| Version                                 | v1 (editing)                                   |              | Mase 4 - Finanizo                               |                                                         | 512512024           |
| Owner                                   | : I (i)                                        |              |                                                 |                                                         |                     |
| Test Project                            | No (i)                                         |              | Quick Links                                     |                                                         | All Documents       |
| Product Category                        | : LOS ANGELES UNIFIED<br>SPECI View more       | (i)          | A Quick Link is a path                          | to an important document in th                          | is project. To add  |
| Base Language                           | : English                                      |              | a Quick Link to this are<br>and choose Add to O | k to this area, navigate to the document you want to li |                     |
| Sponsoring Department                   | 1000000 Los Angolos Lipifi                     |              | and another runs to st                          | and an internet in which the internet                   |                     |
|                                         | more                                           | iew ()       |                                                 |                                                         |                     |

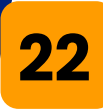

#### Scroll down to **Contract Terms Attributes**.

| Contract Term Attributes     |                                                     | Actions | Click Actions to edit the<br>Contract Terms<br>Attributes |
|------------------------------|-----------------------------------------------------|---------|-----------------------------------------------------------|
| Term Type:                   | Fixed (i)                                           |         |                                                           |
| Effective Date:              | 05/23/2024 (i)                                      |         |                                                           |
| Original Expiration Date:    | 05/23/2025 (i)                                      |         |                                                           |
| Expiration Date:             | 05/23/2025 (i)                                      |         |                                                           |
| Expiration Email Recipients: | (no value) (i)                                      |         |                                                           |
| Email Notification:          | First sent 30 days before contract expiration date. |         |                                                           |
|                              | Reminder sent every 7 days.                         |         |                                                           |
| Notice Period(in days):      | 30 🛈                                                |         |                                                           |
| Notice Date:                 | 04/23/2025 (i)                                      |         |                                                           |

#### 23

#### Click Actions → Edit Term Attributes.

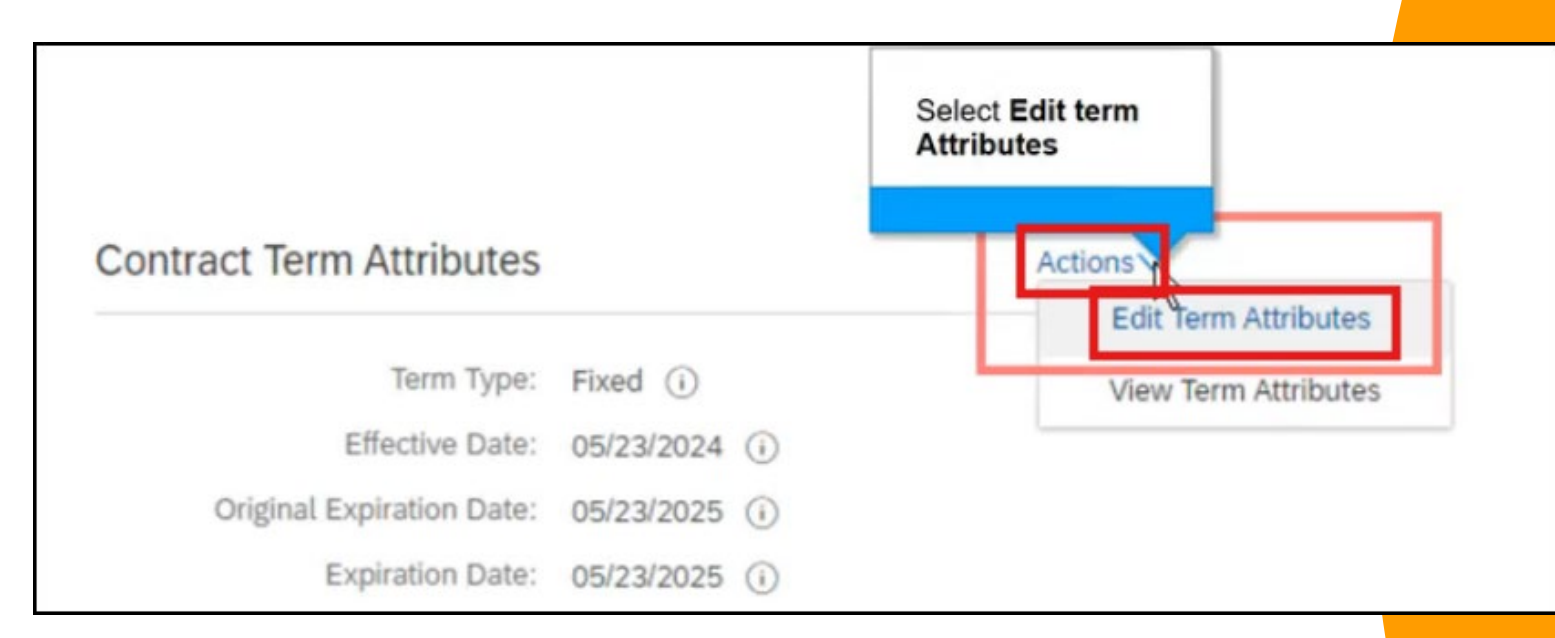

## To extend the contract duration, choose the new expiration date.

| Edit Contract Attributes         | 5                   |                |                              |                     |
|----------------------------------|---------------------|----------------|------------------------------|---------------------|
| Make any necessary changes to th | e Contract Term Att | ributes by cha | inging the appropriate field | below. The Effectiv |
| Term Type: *                     | Fixed V             |                |                              |                     |
| Effective Date: *                | 05/23/2024          |                | Click Select Date            |                     |
| Expiration Date:                 | 05/23/2025          |                |                              |                     |
| Email Notification:              | First sent 30       | days before co | ntract expiration date.      |                     |

#### 26

You have the option to set e-mail notifications to alert you when the contract is about to expire. Set your alert range date and days reminder to trigger. Click **OK**.

| Edit Contract Attributes          | ок                                                                                                    |
|-----------------------------------|----------------------------------------------------------------------------------------------------|
| Nake any necessary changes to the | • Contract Term Attributes by changing the appropriate field below. The Effective Date is the date after which, the contract is legally binding. If a contract |
| Term Type: *                      | Fixed V 🛈                                                                                                    |
| Effective Date: *                 | 05/23/2024                                                                                                    |
| Expiration Date:                  | 12/31/2025                                                                                                    |
| Email Notification:               | rst sent 30 days before contract expiration date.<br>eminder sent every 7 days.                                                                                |
| Expiration Email Recipients:      | (no value) v                                                                                                    |
| Notice Period(in days): *         | 30 ①                                                                                                    |
|                                   | Ск                                                                                                    |

#### The system brings you back to the Contract Workspace page. Notice that the dates have been updated.

| act Term Attributes        | Actions                                                |          |  |
|----------------------------|--------------------------------------------------------|----------|--|
| Term Type:                 | Fixed (i)                                              |          |  |
| Effective Date:            | 05/23/2024 (i)                                         |          |  |
| Original Expiration Date:  | 05/23/2025 (i)                                         |          |  |
| Expiration Date:           | 12/31/2025 ()                                          |          |  |
| piration Email Recipients: | (no value) (i)                                         |          |  |
| Email Notification:        | First sent 30 days before contract<br>expiration date. | t        |  |
|                            | Reminder sent every 7 days.                            |          |  |
| Notice Period(in days):    | 30 (i)                                                 |          |  |
| Notice Date:               | 12/01/2025 (j)                                         |          |  |
| Notice Email Recipients:   | (no value) (i)                                         |          |  |
| Notice Email Notification: | First sent 30 days before contract date.               | t notice |  |
|                            | Reminder sent every 7 days.                            |          |  |

26

25

#### Go to the **Documents** tab.

| Contract 05        | 23               |       |      |               |         |
|--------------------|------------------|-------|------|---------------|---------|
| Contract Workspace | ce (Procurement) |       |      |               |         |
| Overview           | Documents        | Tasks | Team | Message Board | History |
| Overvie Click      | Documents        |       |      | Actions V Pr  | rocess  |
|                    |                  |       |      |               |         |

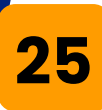

#### Go to Contract Terms

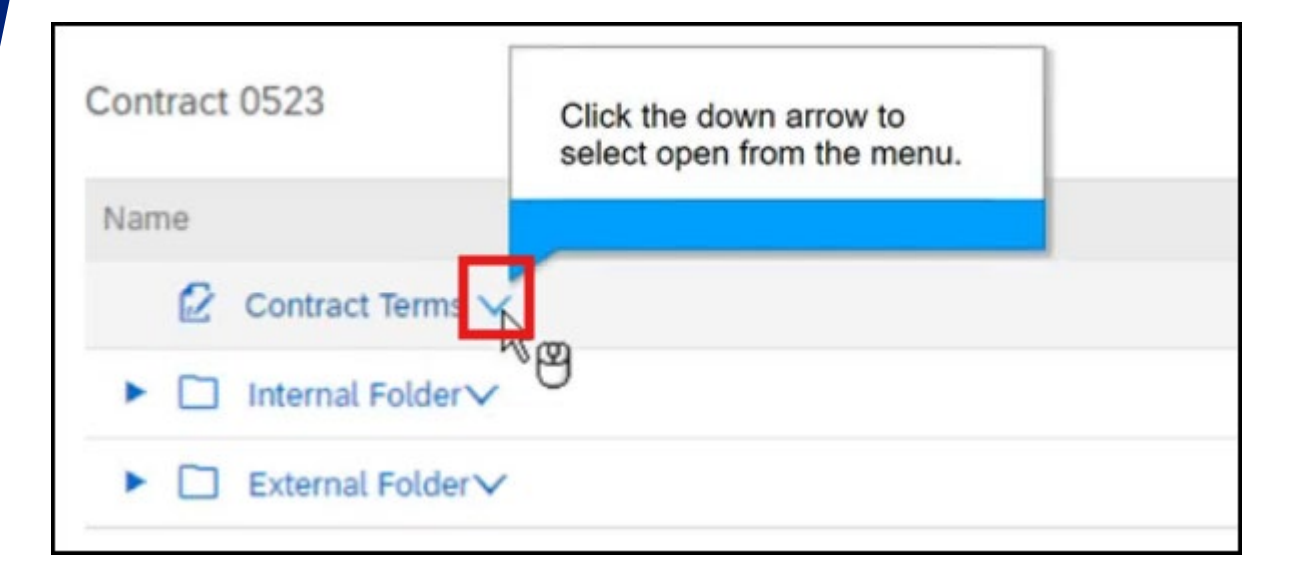

26

#### Click Open.

| Contract<br>Contract Wo | t 0523<br>rkspace (Procurement) |    |      |               |               |
|-------------------------|---------------------------------|----|------|---------------|---------------|
| Over                    | Action<br>Open                  | ks | Team | Message Board | History       |
| Contract                | View<br>Expo Click Open         |    |      |               |               |
| Name                    | Import from Excel               | _  |      |               | Owner         |
| 2                       | Import from Nine Items          |    |      |               | Project Owner |
| ► 🗆                     | Publish                         |    |      |               | Project Owner |
| • 🗆                     | Update Status                   |    |      |               | Project Owner |

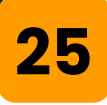

This job aid only covers a limited amendment process. Review the Ariba training materials on creating the Contract Compliance document for more information. Click **Limits**.

| Contract        | CR326-V2: (CW10045) Contract 0523                                    |                                                                      | Prev Next Exit                                        |
|-----------------|----------------------------------------------------------------------|----------------------------------------------------------------------|-------------------------------------------------------|
| 1 Definitions   | Define the overall limits for this contract re<br>Minimum Commitment | quest, and specify how users should be notified when those limits ar | e reached.                                            |
|                 | Minimum Commitment applies to the entir                              | e contract. Notifications are sent when the amount spent on the cont | tract does not meet the specified minimum commitment. |
| 2 Limits        | Minimum Commitment:                                                  | USDV ①                                                               |                                                       |
| 3 Pricing Terms | If Amount Spent is below: 0%                                         | 0                                                                    |                                                       |
| 0               | Send notification: 0                                                 | days before the contract expires                                     |                                                       |

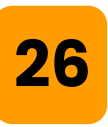

When adjusting the price, review the limits sections that specify the minimum and maximum limits applicable to the entire contract.

| Maximum Limit                                                                                                    |                                                                                                    |                         |
|----------------------------------------------------------------------------------------------------|----------------------------------------------------------------------------------------------------|-------------------------|
| Maximum Limit applies to the entire contract. Notifications<br>maximum limit. Tolerance is the percentage by which you<br>Maximum Limit:<br>Tolerance: | s are sent when the remaining amount available on the contract is less than the spectrum can exceed the maximum limit.  S120,000.C USD · ()  0% () | ified percentage of the |

#### 25

#### Update the Maximum field, then click Next.

| CR326-V2: (CW10045) Contract 0523                                                         |                                                        | Prev Next E                                          | xit |
|-------------------------------------------------------------------------------------------|--------------------------------------------------------|------------------------------------------------------|-----|
| Define the overall limits for this contract request, and specify the Minimum Commitment   | how users should be notified when those limits are rea | ached.                                               |     |
| Minimum Commitment applies to the entire contract. Notificat Minimum Commitment: USDV (i) | ions are sent when the amount spent on the contract of | does not meet the specified minimum commitmen        | t.  |
| If Amount Spent is below: 0% (i)<br>Send notification: 0 days before the                  | ne contract expires                                    |                                                      |     |
| Maximum Limit Update the Maximum Limit from \$120,000 to \$150,000.                       | ent when the remaining amount available on the con     | ontract is less than the specified percentage of the |     |
| Maximum Limit: 150                                                                        | usd∨ ④                                                 |                                                      |     |
|                                                                                           |                                                        |                                                      |     |
| 26                                                                                        |                                                        |                                                      |     |

## Click **Pricing Terms**. You can modify the item details as needed. Click **Add items**.

| Contract        | CR326-V2: (CW10045) Contract 0523                                            |                          |                                       | Prev                      | Next               |
|-----------------|------------------------------------------------------------------------------|--------------------------|---------------------------------------|---------------------------|--------------------|
|                 | Add and modify the pricing terms for the contract.<br>Materials and Services | The term category displa | yed is based on the contract type spe | cified on the Definitions | page (for supplier |
| 0               | Id † Description                                                             | Click Add items          | Pricing Summary                       | Contractible Factors      | Active             |
| 2 Limits        | Carpenter Service- 0523                                                      |                          | \$1,000.00 USD Negotiated Price       |                           | Yes                |
| 3 Pricing Terms | Le Copy Delete                                                               | Activate                 | Add items                             |                           |                    |

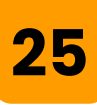

Update the necessary fields.

Update the full description of the item and the commodity code, negotiated price, and other relevant information. Keep in mind that information here comes from the contract entered previously.

| Full Description: * | Enter a descri   | iption for this item.                | -             | ( |
|---------------------|------------------|--------------------------------------|---------------|---|
| Commodity Code: *   | (no value)       | A text is entered in the text field. | $\sim$        |   |
| Material Group:     | (no value)       |                                      | $\overline{}$ |   |
| Unit of Measure:    | each             |                                      | $\sim$        |   |
| Negotiated Price: * |                  | USDV                                 |               |   |
|                     | Additional Prici | ng Details (i)                       |               |   |
| Material Number:    | (no value)       |                                      | $\sim$        |   |

#### Update the **Supplier Part Number**.

| Supplier Information                    |                                  |       |
|-----------------------------------------|----------------------------------|-------|
| Vendor:                                 | 1000026019 (Appealing Practices) |       |
| Contact:                                | 45 - F                           |       |
| Supplier Part Number:                   | *                                |       |
| Supplier Part Auxiliary ID:             |                                  |       |
|                                         |                                  |       |
| 26<br>Click OK.<br>Supplier Information |                                  |       |
| Vendor: 1000026019 (Appealing Practices | 5)                               |       |
| Contact:                                |                                  |       |
|                                         | ОК                               | ancel |
|                                         |                                  |       |

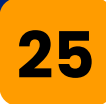

#### Click **Done**. New line item will be updated among the materials and services listed under the Pricing Terms section.

| Cost Center: (no va                                                                                                    | alue) 🗸                                                                                                    |                                  |
|----------------------------------------------------------------------------------------------------|----------------------------------------------------------------------------------------------------|----------------------------------|
| Asset Class: (no va                                                                                                    | alue)                                                                                                    |                                  |
| AssetClass:                                                                                                    |                                                                                                    |                                  |
| Asset Description:                                                                                                    |                                                                                                    |                                  |
| Division:                                                                                                    |                                                                                                    |                                  |
| Program Code:                                                                                                    |                                                                                                    |                                  |
| Fill Values Clear Values and S                                                                                                    | plits Split Accounting                                                                                                    | Click Done                       |
|                                                                                                    |                                                                                                    |                                  |
|                                                                                                    |                                                                                                    | Add Additional Items Done Cancel |
| 26                                                                                                    |                                                                                                    |                                  |
| Go to the<br>details.                                                                                                    | <b>Summary</b> to                                                                                                    | ab to review the                 |
| Go to the details.                                                                                                    | Summary to                                                                                                    | ab to review the                 |
| Go to the<br>details.                                                                                                    | Summary Pricing Terms                                                                                                    | ab to review the                 |
| Go to the details.                                                                                                    | Summary to                                                                                                    | ab to review the                 |
| Go to the details.                                                                                                    | Summary to<br>Summary Pricing Terms Mi<br>Definitions                                                                                                 | ab to review the                 |
| Go to the details.                                                                                                    | Summary Pricing Terms Ma<br>Definitions                                                                                                    | ab to review the                 |
| Go to the details.                                                                                                    | Summary Pricing Terms Million<br>Definitions<br>Physical Location:<br>Related Contract ID:                                                            | ab to review the                 |
| Go to the details.<br>(1) Definitions<br>(2) Limits<br>(3) Pricing Terms<br>(4) Milestones                                                              | Summary Pricing Terms Million<br>Definitions<br>Physical Location:<br>Related Contract ID:                                                            | lestones                         |
| Go to the<br>details.<br>(1) Definitions<br>(2) Limits<br>(3) Pricing Terms<br>(4) Milestones<br>(5) Access Control                                     | Summary Pricing Terms Mill<br>Definitions<br>Physical Location:<br>Related Contract ID:                                                               | Ab to review the                 |
| Go to the details.<br>(1) Definitions<br>(2) Limits<br>(3) Pricing Terms<br>(4) Milestones<br>(5) Access Control                                        | Summary Pricing Terms Mill<br>Definitions<br>Physical Location:<br>Related Contract ID:                                                               | Ab to review the                 |
| Go to the details.<br>(1) Definitions<br>(2) Limits<br>(3) Pricing Terms<br>(4) Milestones<br>(5) Access Control<br>(6) Payment Terms                   | Summary Pricing Terms Mill<br>Definitions<br>Physical Location:<br>Related Contract ID:<br>On Behalf Of:                                              | Ab to review the                 |
| Go to the details.<br>(1) Definitions<br>(2) Limits<br>(3) Pricing Terms<br>(4) Milestones<br>(5) Access Control<br>(6) Payment Terms                   | Summary Pricing Terms M<br>Definitions Physical Location:<br>Related Contract ID:<br>On Behalf Of:<br>Contract Type:                                  | Ab to review the                 |
| Go to the details.<br>(1) Definitions<br>(2) Limits<br>(3) Pricing Terms<br>(4) Milestones<br>(5) Access Control<br>(6) Payment Terms<br>(7) Appendixes | Summary Pricing Terms M<br>Definitions<br>Physical Location:<br>Related Contract ID:<br>On Behalf Of:<br>Contract Type:<br>Is Blanket Purchase Order: | Ab to review the                 |

\* Thu, 23 May,

#### 25

# Update the comments describing the amendment to the contract. Click **Save** to save the Contract Compliance document.

| Comments - | Entire Cont | ract Request                                |    |                |
|------------|-------------|---------------------------------------------|----|----------------|
|            | Comments:   | Added Furniture Service as a new line item. |    |                |
|            |             |                                             | .+ |                |
|            |             |                                             |    |                |
|            |             |                                             |    |                |
|            |             |                                             |    | Click Save     |
|            |             |                                             |    | Prev Save Exit |

#### 26

#### System redirects you back to the Contract Workspace screen.

| Cor   | tract 052     | 3               |       |      |               |               | ID CW10045               |
|-------|---------------|-----------------|-------|------|---------------|---------------|--------------------------|
| Contr | act Workspace | e (Procurement) |       |      |               |               | Tasks: Incomplete Tasks: |
|       | Overview      | Documents       | Tasks | Team | Message Board | History       |                          |
| Cont  | Click Over    | view            |       |      |               |               | Show Details Actions 🔻   |
| Nam   | ie            |                 |       |      |               | Owner         | Status                   |
|       | Contract      | Terms 🗸         |       |      |               | Project Owner | Draft                    |
| •     | 🗋 Internal    | Folder          |       |      |               | Project Owner |                          |
| ×     | External      | Folder∨         |       |      |               | Project Owner |                          |

#### Click on **Overview** tab.

| Contract 0523                    |            |               |               | ID CW10045               |
|----------------------------------|------------|---------------|---------------|--------------------------|
| Contract Workspace (Procurement) |            |               |               | Tasks: Incomplete Tasks: |
| Overview Documents               | Tasks Team | Message Board | History       |                          |
| Con Click Overview               |            |               |               | Show Details Actions 🔻   |
| Name                             |            |               | Owner         | Status                   |
| 😰 Contract Terms 🗸               |            |               | Project Owner | Draft                    |
| ► 🗋 Internal Folder∨             |            |               | Project Owner |                          |
| ► 🗋 External Folder∨             |            |               | Project Owner |                          |

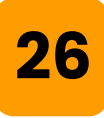

## To publish the amendment, scroll down to **Contract Attributes** section.

| External System: (r       | Click Actions                                     |
|---------------------------|---------------------------------------------------|
| Contract Attributes       | Actions                                           |
| Related ID:               | (i)                                               |
| Last Published:           | Contract 0523 (v1/1) (i)                          |
| Hierarchical Type:        | Master Agreement (i)                              |
| Amendment Type:           | Amendment                                         |
| Amendment Reason Comment: | Contract Amendment for price and validity period. |
| Contract Amount:          | \$150,000 USD (i)                                 |
| Supplier:                 | Appealing Practices (i)                           |

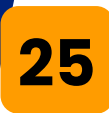

#### Click Actions → Publish.

| External System: (no value) (i) | Click Actions                                                       |
|---------------------------------|---------------------------------------------------------------------|
| Contract Attributes             | Action                                                              |
|                                 | Select Publish<br>v1/1) (i) Publish<br>ent (i) Amend<br>Put On Hold |

(i)

Close

Create Sub Agreement

26

#### The system opens up the Contract Compliance Term Document Summary section. Verify the changes.

|                  | Definitions                |                                                                                         |
|------------------|----------------------------|-----------------------------------------------------------------------------------------|
| 3 Pricing Terms  | Physical Location:         |                                                                                         |
| 4 Milestones     | Related Contract ID:       |                                                                                         |
| 5 Access Control |                            | Should the Related Contract ID be included as part of the system-generated Contract ID? |
|                  | On Behalf Of:              |                                                                                         |
| 6 Payment Terms  | Contract Type:             | Item Level                                                                              |
| 7 Appendixes     | Is Blanket Purchase Order: | No                                                                                      |
| 8 Summary        | Hierarchical Type:         | Master Agreement                                                                        |
|                  | Effective Date: *          | * Thu, 23 May, 2024                                                                     |

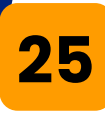

#### Scroll down. Click Submit.

|  | Click Submit     |
|--|------------------|
|  |                  |
|  | Prev Submit Exit |

26

#### Contract Request has been submitted.

| HOME PROCUREMENT MOREV                                                                                                    |
|----------------------------------------------------------------------------------------------------|
| Contract Request - Submitted                                                                                                    |
| Your contract request has been submitted for approval. You can view the status or the approval flow to see where the request is in the process.<br>CR326-V2 - (CW10045) Contract 0523 has been submitted. |
| Print a copy of this request<br>View the status of your request<br>Add labels to tag this document<br>Return to the Ariba Home Page<br>Return to Project<br>Click Project                                 |

#### 25

#### Click Return to Project.

| Contract Request - Submitted                                        |  |  |
|---------------------------------------------------------------------|--|--|
| Your contract request has been submitted for approval. You can view |  |  |
| CR326-V2 - (CW10045) Contract 0523 has been submitted.              |  |  |
| Print a copy of this request                                        |  |  |
| View the status of your request                                     |  |  |
| Add labels to tag this document                                     |  |  |
| Return to the Ariba Home Page<br>Return to Project                  |  |  |
| Click Project                                                       |  |  |

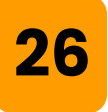

## Contract Status will show as **Published** along with the new version.

UNIFIED

| Contract ID:         | CW10045    | Phase 1 - Prepare and Draft V  | e    |
|----------------------|------------|--------------------------------|------|
| Contract Status:     | Published  | Phase 2 - Negotiate and Appro  | ve 🗸 |
| Last Published Date: | 05/20/2024 | ➡ Phase 3 - Execute ∨          |      |
| Last Fublished Date: | 05/28/2024 | Phase 4 - Finanize and Publish | V    |
| Version:             | v2         |                                |      |
| Öwner:               | (1)        |                                |      |
| Test Project:        | No (i)     | Quick Links                    |      |
| Test Project:        | No (i)     | Quick Links                    |      |